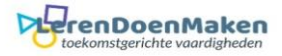

# Word

## 1. Een flyer maken met een voorbeeld/template.

Open Word. Klik op: Nieuw

| ©            | Nieuw                                                                                                    |                                                                                                    |                                        |                                           |                             |                                                                                                 |                        |
|--------------|----------------------------------------------------------------------------------------------------|----------------------------------------------------------------------------------------------------|----------------------------------------|-------------------------------------------|-----------------------------|-------------------------------------------------------------------------------------------------|------------------------|
| 分 Start      |                                                                                                    |                                                                                                    |                                        |                                           |                             |                                                                                                 |                        |
| 🗅 Nieuw      |                                                                                                    |                                                                                                    |                                        |                                           | PLAATS HIER DE              | 22022                                                                                           |                        |
| Denen        |                                                                                                    | FILMAWARDS                                                                                                    |                                        |                                           | TITEL VAN DE<br>GEBEURTENIS | Naam<br>afgestudeerde                                                                           | The                    |
| Into         |                                                                                                    | THE ADDRESS AND ADDRESS ADDRESS ADDRES |                                        |                                           | LEEFTLINEN                  | No. 20 A State of parts<br>and a state of parts<br>and a state of parts<br>and a state of parts |                        |
| Opslaan      |                                                                                                    |                                                                                                    |                                        |                                           | MELCOM                      | The states of a                                                                                 |                        |
| Opslaan als  | Leeg document                                                                                                    | Filmprijzen uitreikingsfeest                                                                                                    | Flora-boekje                           | Evenementbrochure met le                  | Geblokte evenementenfolder  | Flyer voor felicitaties van af                                                                  | Programma voor eveneme |
| Geschiedenis |                                                                                                    |                                                                                                    | 1                                      |                                           |                             |                                                                                                 |                        |
| Afdrukken    |                                                                                                    |                                                                                                    | Jun                                    |                                           |                             |                                                                                                 |                        |
| Delen        | Terrent Control Control Contro |                                                                                                    |                                        | (a. a. all all all all all all all all al |                             |                                                                                                 |                        |
| Exporteren   | Territoria andi<br>Territoria andi<br>Territoria andi<br>Territoria andi<br>Territoria andi<br>Territoria andi                                                                                                    | antena antena                                                                                                    |                                        |                                           |                             |                                                                                                 |                        |
| Sluiten      |                                                                                                    | and the second second s |                                        |                                           |                             |                                                                                                 |                        |
|              | Brochure (21,5 x 28 cm, lig                                                                                                    | Educatieve brochure                                                                                                    | Kalender met momentopn                 | Basiskalender voor 2011                   |                             |                                                                                                 |                        |
|              | Kantoor Privé                                                                                                    |                                                                                                    |                                        |                                           |                             |                                                                                                 |                        |
|              | Onlinesiablonen zoeken                                                                                                    |                                                                                                    | ٥                                      |                                           |                             |                                                                                                 |                        |
|              | Voorgestelde zoekopdrachter: Zakelijk                                                                                                    | Kaarten Folders Brieven Opleidin                                                                                                    | g Cv's en sollicitatiebrieven Feestdag |                                           |                             |                                                                                                 |                        |

### Vul bij het zoekvak: flyer of boekjes in.

| ← Terug | flyer                 |                                                                                                    | Q       |                                                                                                    |                                                                                                    |                                                      |                        |
|---------|-----------------------|----------------------------------------------------------------------------------------------------|---------|----------------------------------------------------------------------------------------------------|----------------------------------------------------------------------------------------------------|------------------------------------------------------|------------------------|
| Voett   | VOETBAL<br>VEXTS RAME | VAN HARTE<br>GEFELCI-<br>TEERDI<br>Terret uitnodiging voor                                                                                                    | 2 GEOTT | NAME OF THE PARTY OF THE STRATEGY OF THE STRATEGY OF THE STRAT | Catelower<br>clgestudeerde<br>werken<br>werken | Vakantie<br>Pecest<br>mini-<br>restlag evenent flyer | Tele venemet           |
| ← Terug | boekjes               |                                                                                                    | Q       |                                                                                                    |                                                                                                    |                                                      |                        |
| Be      | oektitel              | Reference of the second second |         | For body                                                                                                    | THE WAY IN THE WAY INTER WAY IN THE WAY IN THE WAY IN THE WAY IN THE WAY IN THE WAY IN THE WAY IN THE WAY IN THE WAY IN THE WAY                                                                                                    | 2 3 5<br>Paginarummeting bodge                       | Programa voor eveneme. |

Klik op een template/voorbeeld dat je mooi vindt. Verander de info op je voorbeeld met de tekst die je hebt voorbereid. Klaar? Sla dan je tekst op en maak er een PDF van.

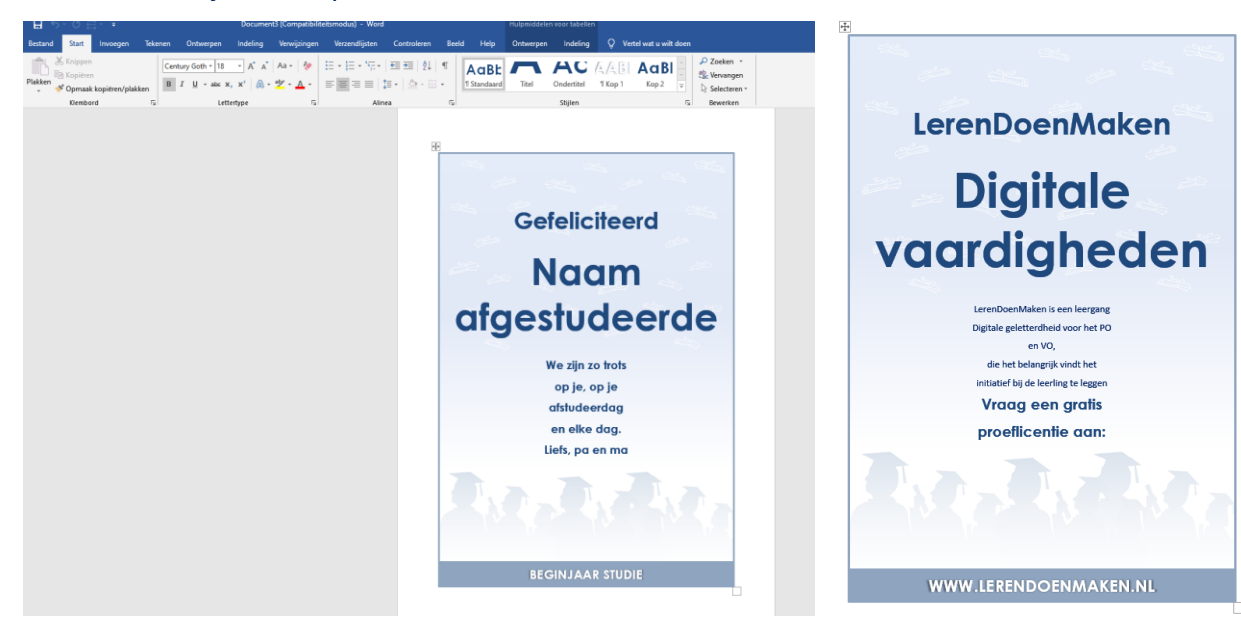

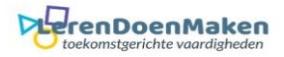

# 2. Begin je met een leeg blad?

Open een leeg document.

### **Kies: Formaat en stand**

Klik op: Indeling en Formaat. Daar geef je aan welke papiergrootte je flyer moet hebben.

Bij Indeling geef je Afdrukstand aan: staand of liggend.

|                        | Eindemarkeringen *                                 | Inspring Afstand                                                                                                    |               |
|------------------------|----------------------------------------------------|----------------------------------------------------------------------------------------------------|---------------|
| Marges Afdrukstand For | maat Kolommen<br>b <sup>a</sup> c Woordafbreking • | Eff Rechts 0 cm 2 Ha 0 pt 2 Positie Tekstreugloop Naar Naar Selectiedeelvenster Abraaien -                                                                                                    |               |
|                        | Letter A                                           | IS Alinea IS Schikken                                                                                                    |               |
| L                      | 21,59 cm x 27,94 cm                                |                                                                                                    |               |
| [                      | Legal<br>21,59 cm x 35,56 cm                       |                                                                                                    |               |
|                        | 13,97 cm x 21,59 cm                                |                                                                                                    |               |
| [                      | Executive<br>18,42 cm x 26,67 cm                   |                                                                                                    |               |
|                        | A4<br>21 cm x 29,7 cm                              | la contra contra c |               |
| [                      | A5<br>14.8 cm x 21 cm                              |                                                                                                    |               |
|                        | B5 (JIS)<br>18,2 cm x 25,7 cm                      |                                                                                                    |               |
|                        | Envelop nr. 10<br>10,48 cm x 24,13 cm              |                                                                                                    |               |
|                        | Envelop DL<br>11 cm x 22 cm                        |                                                                                                    |               |
|                        | Envelop C5                                         |                                                                                                    |               |
|                        | Envelop C6                                         |                                                                                                    |               |
|                        | Envelop Monarch                                    |                                                                                                    |               |
|                        | Japanse briefkaart                                 |                                                                                                    |               |
|                        | A6                                                 |                                                                                                    |               |
|                        | Meer papierformaten                                |                                                                                                    |               |
| Bestand Starl          | t Invoegen Tekenen                                 | Ontwerpen Indeling Verwijzingen Verzendlijsten Controleren Beeld Help 📿 Vertel wat u wilt doen                                                                                                    |               |
|                        |                                                    | indemarkeringen v Inspringing Afstand                                                                                                    | Uitlijnen -   |
|                        | 1 💷 🟥 👬 Re                                         | egelnummers * 🔁 Links: 0,1 cm 🛟 🖆 Voor: 0 pt 🛟                                                                                                    | 1 Groeperen - |
| Marges Afdruksta       | r v bc W                                           | Voordafbreking *                                                                                                    | Draaien -     |
|                        | na-instelling                                      | Alinea 🖸 Schikken                                                                                                    |               |
|                        | Staand                                             |                                                                                                    |               |
|                        | Liggend                                            |                                                                                                    |               |

## Marges

Wil je de marges veranderen, meestal smaller? Klik: Indeling en dan op Marges. Maak dan je keuze.

| N | larges Afd    | rukstand Formaat                                | Kolomm                | en <sup>‡</sup> Eind<br>Ben<br>b <sup>2-</sup> Wo | demarkeringen *<br>Jelnummers *<br>ordafbreking * | Inspringing<br>The second second | 0,1 cm | Afstand<br>↓ ↓ = Voor<br>↓ = Na: | 0 pt<br>0 pt | *<br>*<br>* | Positie Tekste | erugloop | Naar<br>voren ∓ a | Naar<br>chteren * | Selectiedeelvenster | Uitlijnen • Groeperen • Draaien • |
|---|---------------|-------------------------------------------------|-----------------------|---------------------------------------------------|---------------------------------------------------|----------------------------------------------------------------------------------------------------|--------|----------------------------------|--------------|-------------|----------------|----------|-------------------|-------------------|---------------------|-----------------------------------|
|   |               | Laatste aangepas<br>Boven: 2 cm                 | ste instell<br>Onder: | 2 cm                                              | 2                                                 |                                                                                                    | Ali    | nea                              |              | ۲ <u>۵</u>  |                |          |                   | Schikke           | n                   |                                   |
|   |               | Links: 2 cm                                     | Rechts:               | 2 cm                                              |                                                   |                                                                                                    |        |                                  |              |             |                |          |                   |                   |                     |                                   |
|   |               | Normaal<br>Boven: 2,5 cm<br>Links: 2,5 cm       | Onder:<br>Rechts:     | 2,5 cm<br>2,5 cm                                  |                                                   |                                                                                                    |        |                                  |              |             |                |          |                   |                   |                     |                                   |
|   |               | Smal<br>Boven: 1,27 cm<br>Links: 1,27 cm        | Onder:<br>Rechts:     | 1,27 cm<br>1,27 cm                                |                                                   |                                                                                                    |        | ŀ                                | 1            |             |                |          |                   |                   |                     |                                   |
|   |               | Gemiddeld<br>Boven: 2,54 cm<br>Links: 1,91 cm   | Onder:<br>Rechts:     | 2,54 cm<br>1,91 cm                                |                                                   |                                                                                                    |        |                                  |              |             |                |          |                   |                   |                     |                                   |
|   |               | Breed<br>Boven: 2,54 cm<br>Links: 5,08 cm       | Onder:<br>Rechts:     | 2,54 cm<br>5,08 cm                                |                                                   |                                                                                                    |        |                                  |              |             |                |          |                   |                   |                     |                                   |
|   |               | Gespiegeld<br>Boven: 2,54 cm<br>Binnen: 3,18 cm | Onder:<br>Buiten:     | 2,54 cm<br>2,54 cm                                |                                                   |                                                                                                    |        |                                  |              |             |                |          |                   |                   |                     |                                   |
| L | <u>A</u> ange | epaste marges                                   |                       |                                                   |                                                   |                                                                                                    |        |                                  |              |             |                |          |                   |                   |                     |                                   |

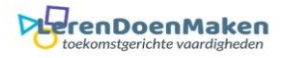

## De titel maken.

#### Invoegen Wordart.

Klik op: Invoegen – Word art en kies een lettertype dat je bevalt.

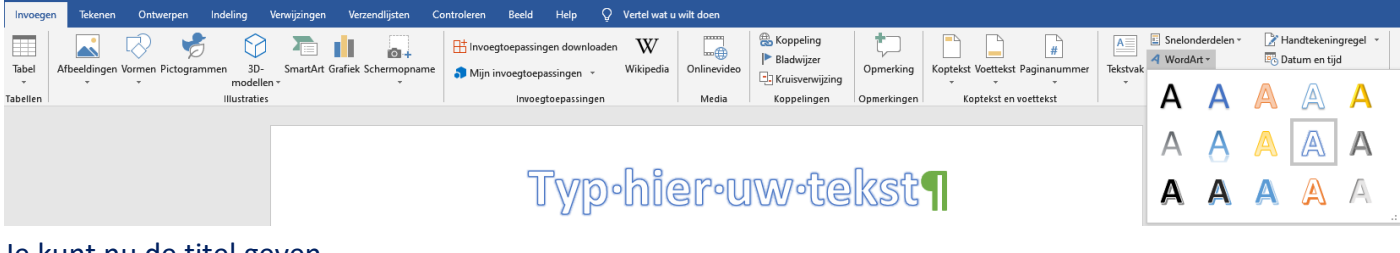

Je kunt nu de titel geven.

#### Tekstvak invoegen.

Klik op: Invoegen en Tekstvak. Je kunt nu een tekstvak op de juiste plaats slepen, kunt draaien, vergroten en kleiner maken. Klik je op een tekstvak dan verschijnt. de tekst hier moet lopen.

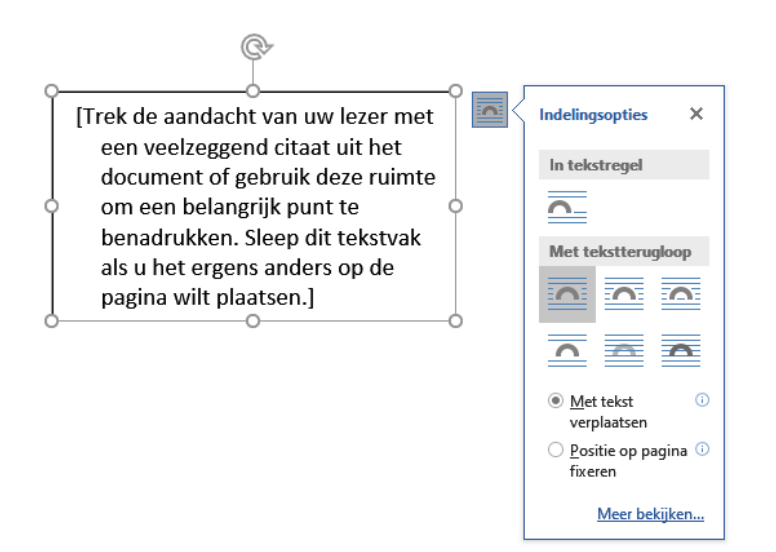

Een speciaal tekstvak voeg je in door: **Invoegen - Tekstvak en dan Facet sidebar rechts**. Je ziet een mooie zijbalk, die je kunt bewerken. Zo kun je meer tekstvakken toevoegen en van grootte veranderen.

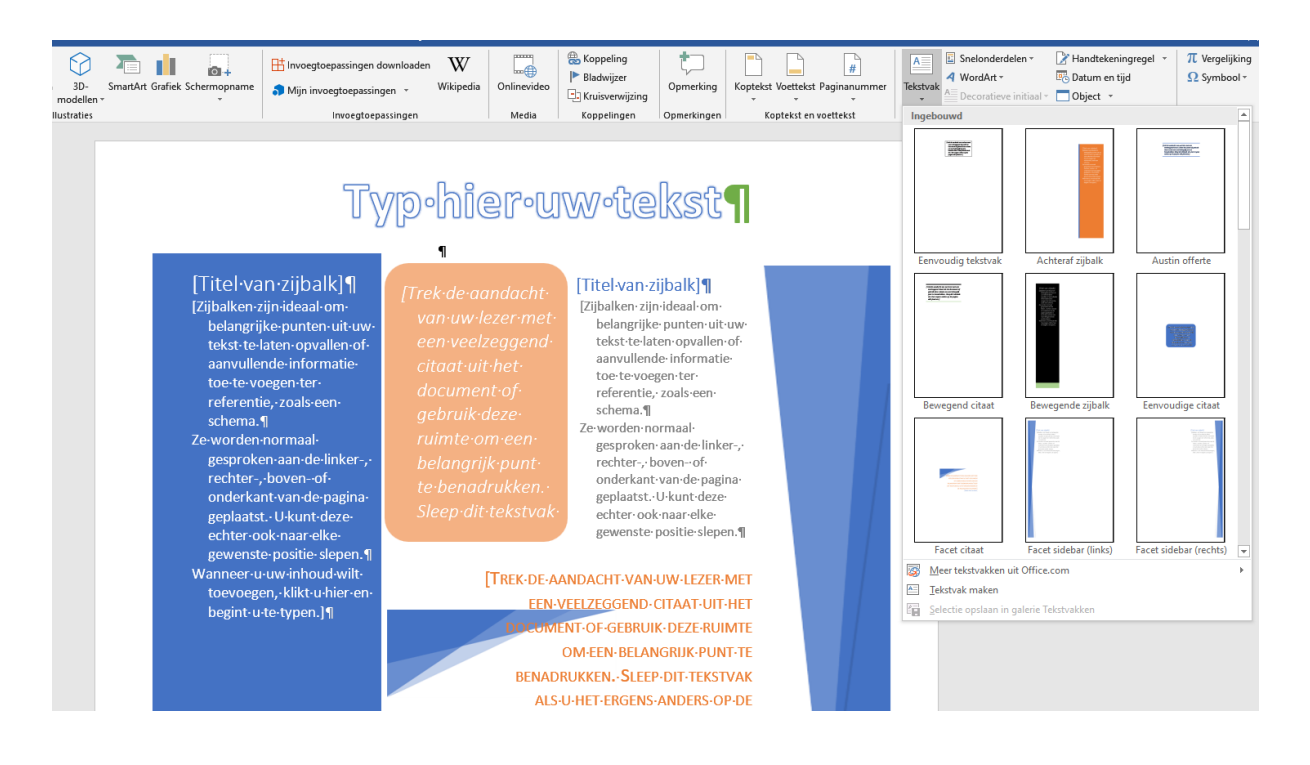

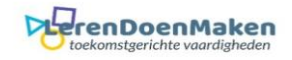

### Afbeelding invoegen

Klik: Invoegen en Afbeeldingen voor een afbeelding van je harde schijf, of Online afbeeldingen om een online plaatje te zoeken.

Als je de afbeelding hebt ingevoegd, klik dan eerst op de afbeelding

en op. Geef dan

kunt de

aan hoe de tekstomloop moet zijn. Je

afbeelding nu verplaatsen en

 Invoegen
 Tekenen
 Ontwerpen
 In

 Tabel
 Image: Constraint of the second second secon

vergroten/verkleinen.

### Kleurenschema kiezen

Wanneer je de afbeelding(en) op de juiste plek hebt gezet en de teksten hebt ingevuld die je wilt gebruiken, kun je kleuren aanpassen. Word heeft een aantal kleurenschema's waaruit je kunt kiezen. **Klik** op **Ontwerpen** en **Kleuren**. Je ziet een aantal schema's. Ga met je muis er overheen en je ziet wat e gaat krijgen. Klik op het gewenste schema.

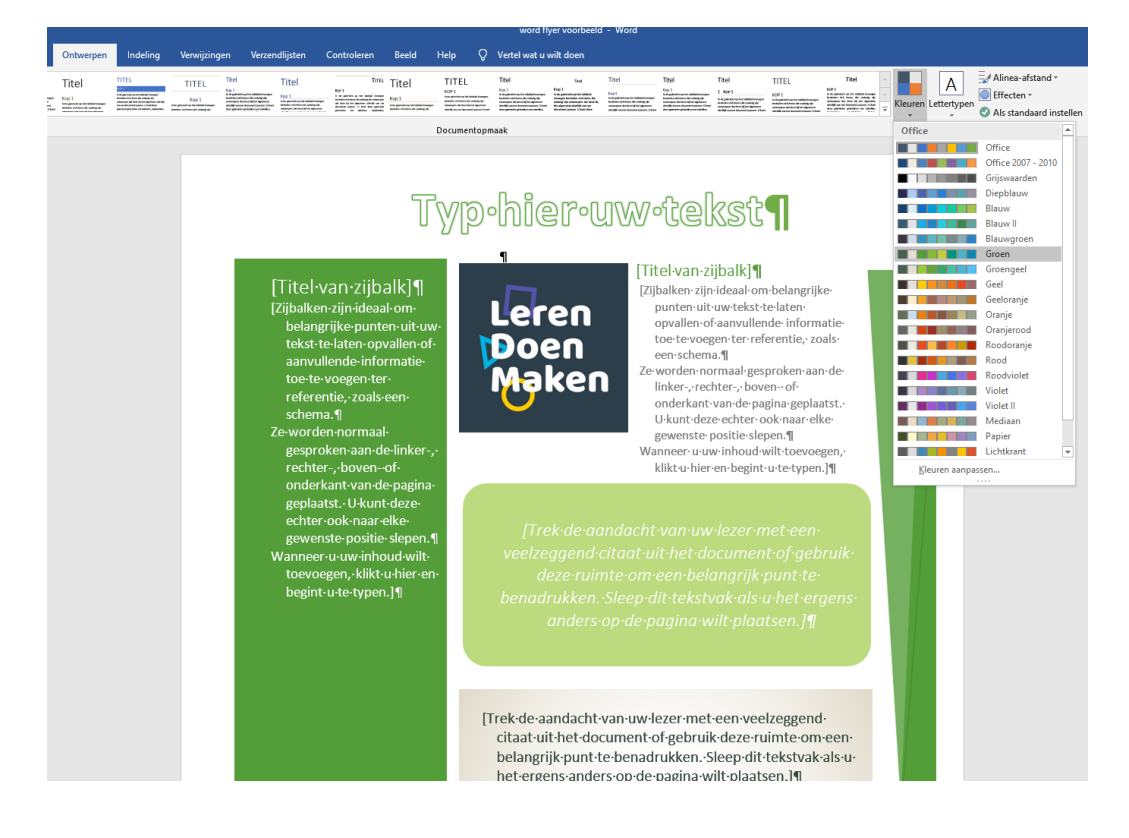

## Paginakleur kiezen.

Klik: Ontwerpen – Paginakleur. Kies een kleur.

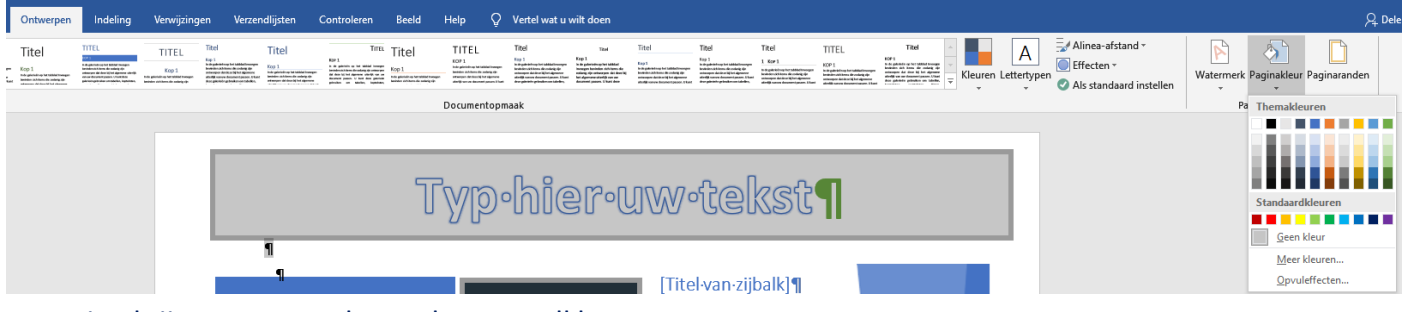

Je pagina krijgt nu een andere achtergrondkleur.

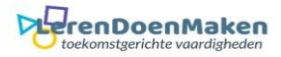

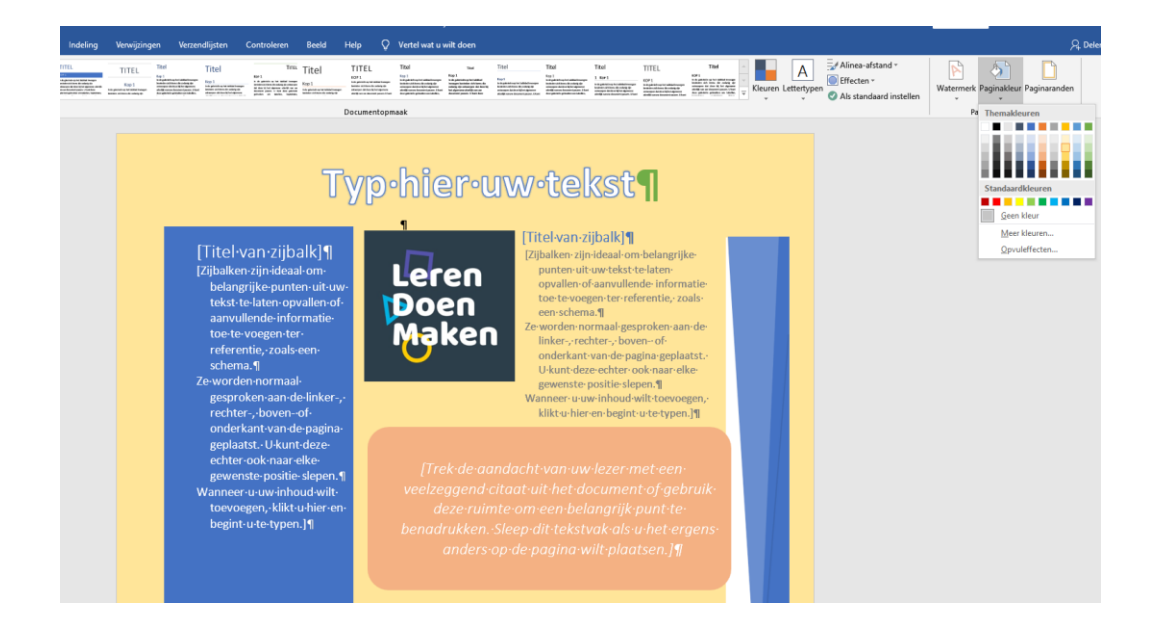

## **Ontwerp kiezen**

B 5.0

Tot slot kun je je flyer nog op een andere manier opmaken. Klik op: Ontwerpen en Thema's. Klik op één en ontdek wat er gebeurt.

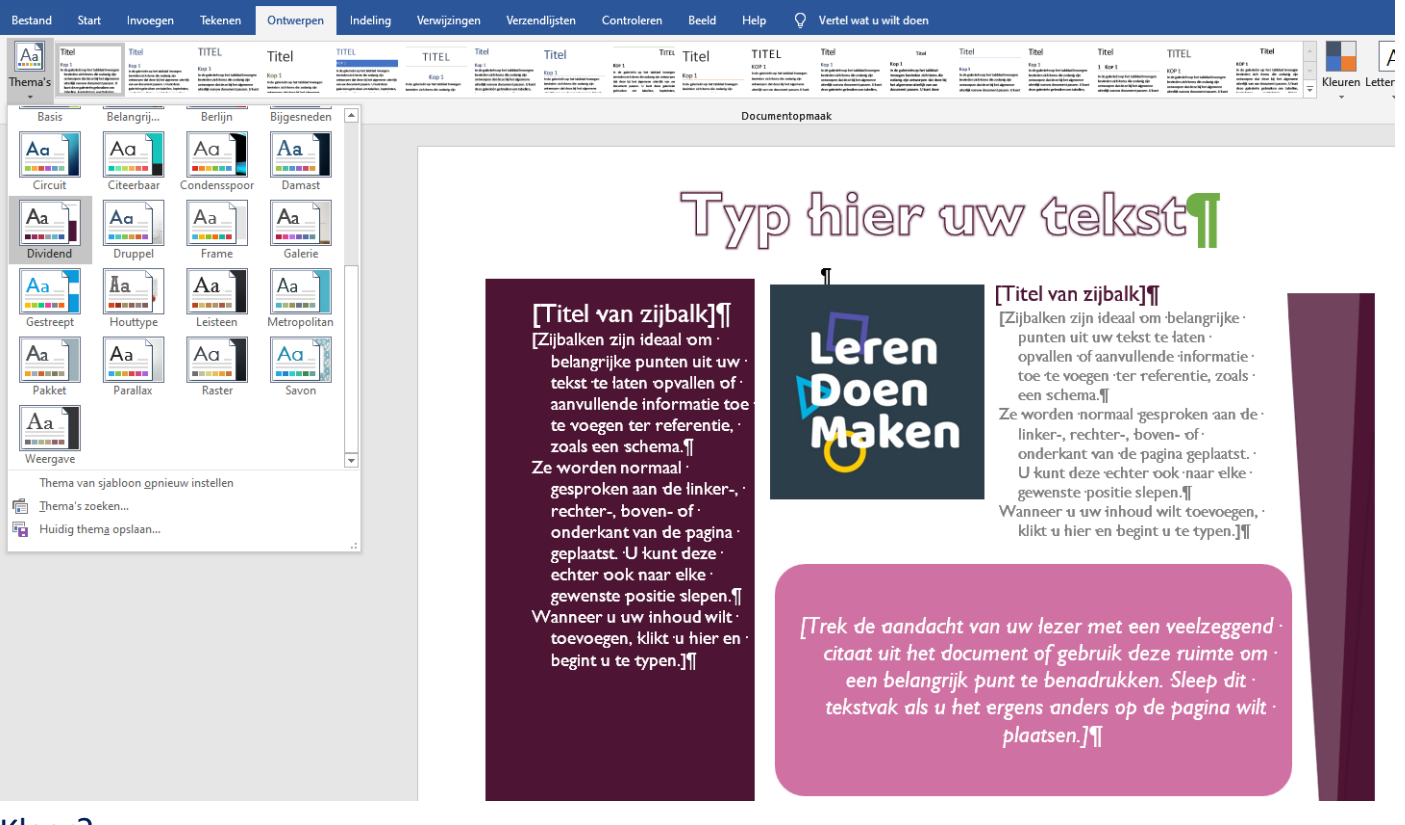

word flyer voorbeeld - Word

### Klaar?

Sla je flyer op. Dat kan ook als PDF. Klik op: **Opslaan als** en kies voor document of pdf.